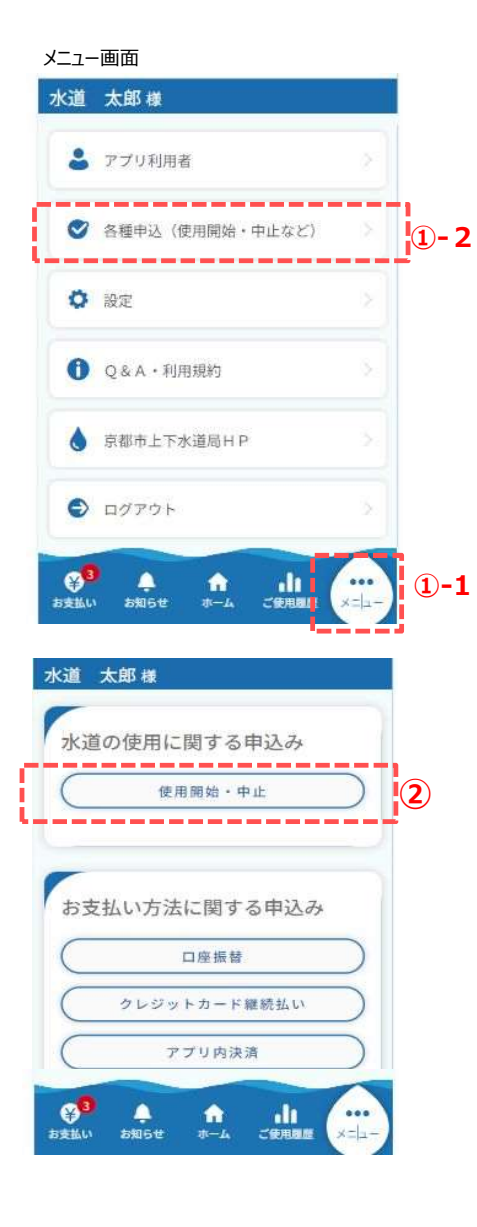

水道の使用に関する申込みを行うための手順を説明します。

スマートフォンやタブレットで操作されている方は、 下記手順に沿って申込画面を開いてください。

①-1. フッター「メニュー」をタップします。

①-2.「各種申込(使用開始・中止など)」をタップします。

 水道の使用に関する申込みの「使用開始・中止」を タップすると、水道の使用に関する申込み画面が開きます。

|                                                                                                    | 使用開                                                               |                                                           |
|----------------------------------------------------------------------------------------------------|-------------------------------------------------------------------|-----------------------------------------------------------|
|                                                                                                    |                                                                   | 始                                                         |
| $\bigcirc$                                                                                                    | 使用中                                                               | ıĿ                                                        |
| ·<br>て<br>に<br>な<br>和<br>6<br>年<br>3<br>5<br>4<br>6<br>年<br>3<br>5<br>4<br>5<br>4<br>5<br>4<br>5<br>4<br>5<br>4<br>5<br>4<br>5<br>4<br>5<br>5<br>5<br>5<br>5<br>5<br>5<br>5<br>5<br>5<br>5<br>5<br>5 | ↓」日が以下の<br>う<br>12日から<br>まで<br>1又は使用中止<br><u>の各営業所又は</u><br>までお電話 | 期間内にあるもの<br>令和6年4月6日<br>日が上記の期間が<br>はお客さま窓口サー<br>話等でお申込みく |
|                                                                                                    | 戻る                                                                |                                                           |

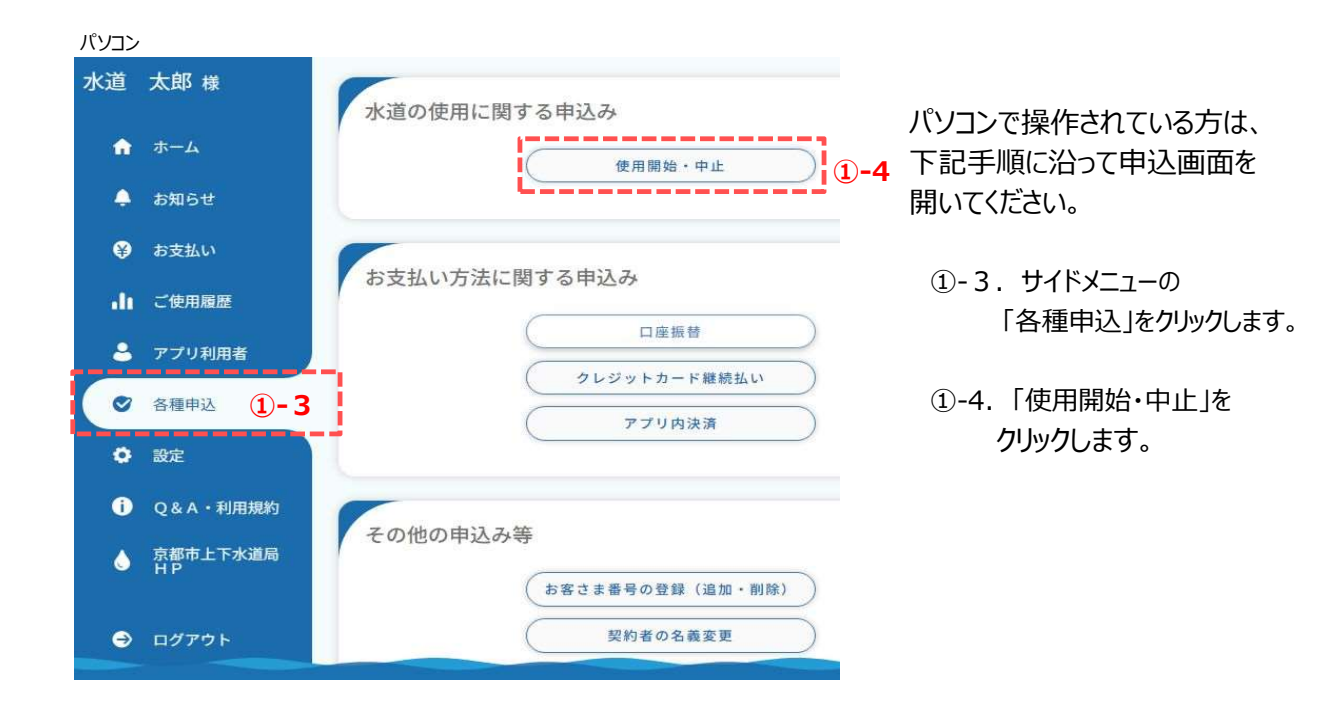

## <0.2 アプリによる各種申込>

### 2. 市内転居(使用中止・開始)の申込み

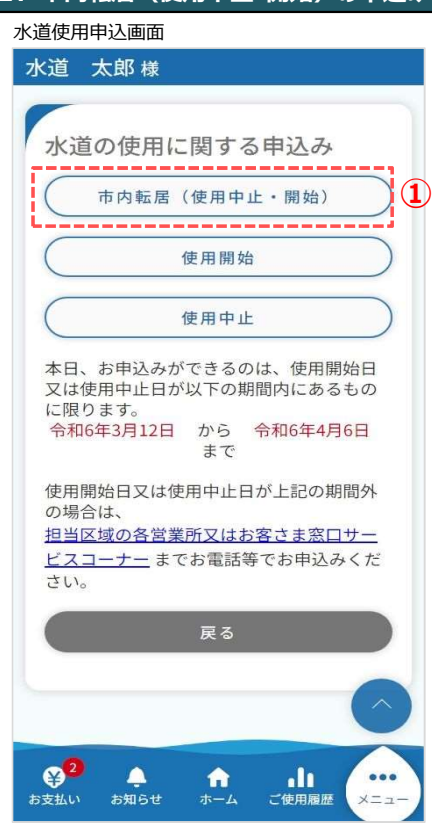

市内転居(使用中止・開始)申込みの手順を説明します。

 水道の使用に関する申込み画面の「市内転居(使用中止 開始)」をタップすると、
 水道の使用開始のお申込みについて(手続の の前に)画面が開きます。

水道の使用開始のお申込み(手続の前に)画面

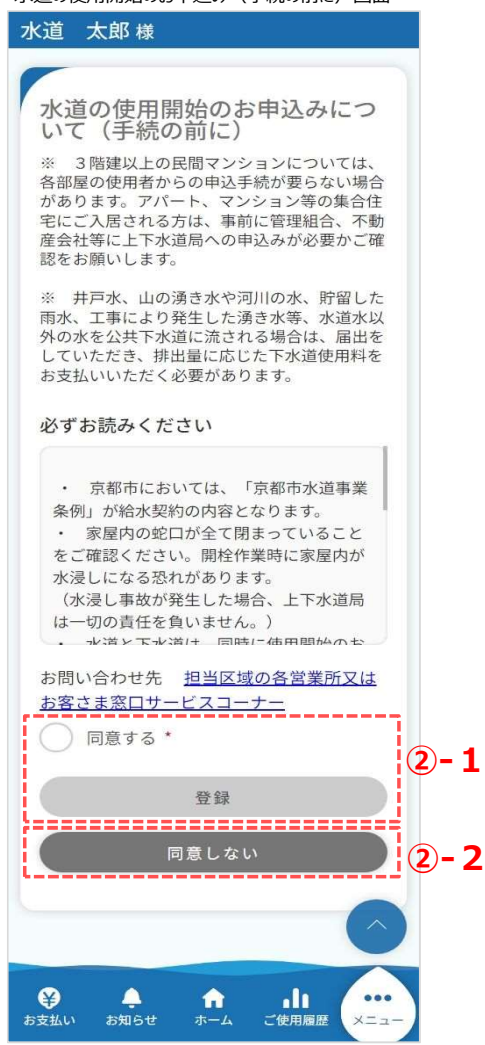

②使用開始申込みについて説明します。

<2-1>

同意する場合は「同意する」にチェックを入れ、 「登録」をタップします。

※ チェックを入れると、「登録」が青色に変わり、 タップ可能な状態となります。

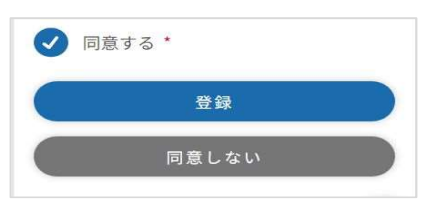

「登録」をタップすると、市内転居画面(アプリ 利用者情報)が開きます。 ⇒ ③の手順へ

<<p><② – 2>
同意いただけない場合は、「同意しない」をタップします。
タップすると、水道の使用に関する申込み画面に遷移します。

| 防転居画面(アプリ利用者情報)                                         |    |
|---------------------------------------------------------|----|
| K道 太郎 様                                                 |    |
|                                                         |    |
| ,<br>市内転居(水道の使用中止・使<br>用開始申込)                           |    |
| • • • • • • • • • • • • • • • • • • •                   |    |
| アプリ 使用中止 使用時始 使用開始 ご確認<br>利用者情 申込情報 支払情報 申込情報 支払情報<br>報 |    |
| 申込者情報                                                   |    |
| *:必須入力                                                  |    |
| 申込者氏名                                                   |    |
| 水道 太郎                                                   |    |
| 申込者氏名(カナ)                                               |    |
| アプリリヨウシャ カナ                                             |    |
| メールアドレス                                                 |    |
| demo@                                                   |    |
|                                                         |    |
| 申込者電話番号                                                 |    |
| 000-0000-0000                                           |    |
| 契約者との続柄 *                                               |    |
| 選択してください・                                               | (3 |
|                                                         |    |
| 次へ >>                                                   | 4  |
|                                                         |    |
| <sub>戻る</sub>                                           |    |
|                                                         |    |
| $\bigcirc$                                              |    |
|                                                         |    |
|                                                         |    |

市内転居画面(アプリ利用者情報) で、申込者に関する 情報を入力します。

③契約者との続柄に「本人」以外を選択した場合、 水道契約者様の同意が必須となります。

| 申込みは、    | 契約者の同意が必要です * |
|----------|---------------|
| ○ 契約     | 者の同意あり        |
| <u> </u> |               |

④必須項目入力後、「次へ」を タップすると、 市内転居画面(使用中止申込情報)が開きます。

| 市内転居画面(使用中止申込情報)                                             |
|--------------------------------------------------------------|
| 水道 太郎 様                                                      |
|                                                              |
| 市内転居(水道の使用中止・使<br>用開始申込)                                     |
| • • • • • • •                                                |
| アプリ 使用中止 使用中止 使用開始 使用開始 ご確認<br>利用者情 申込情報 支払情報 申込情報 支払情報<br>税 |
| 使用中止申込情報                                                     |
| *:必須入力                                                       |
| お客さま情報 *                                                     |
| 【開栓】001-01300-01701 水道市水 •                                   |
| 住所                                                           |
| ± 999-0002                                                   |
|                                                              |
| が追りが追り 1 - 1 マンションが<br>栓所在地 101                              |
| 契約者氏名                                                        |
| 水道 太郎                                                        |
| 使用中止日 *                                                      |
| 年/月/日                                                        |
|                                                              |
| 次へ > ④-1                                                     |
|                                                              |
| Ęõ                                                           |
|                                                              |
| $\bigcirc$                                                   |
|                                                              |

④使用中止の申込情報を入力します。

<④-1> 必須項目入力後、「次へ」をタップすると、 市内転居画面(使用中止支払情報)が開きます。 <02 アプリによる各種申込> 2. 市内転居(使用中止・開始)の申込み

| 市内転居画面(使用中止支払情報)                                        |
|---------------------------------------------------------|
| 水道 太郎 様                                                 |
| 市内転居(水道の使用中止・使<br>用開始申込)                                |
| アプリ 使用中止 使用時始 使用開始 ご確認<br>利用者情 申込情報 支払情報 申込情報 支払情報<br>税 |
| 使用中止に関する支払情報<br>*:必須入力                                  |
| 料金支払い方法 *                                               |
| 選択してください                                                |
| ※アプリ内決済とは?                                              |
| 來^ >) 5-1                                               |
| 戻る                                                      |
|                                                         |
|                                                         |

⑤ 使用中止に関する支払情報を入力します。

<5-1> 必須項目入力後、「次へ」をタップすると、 市内転居画面(使用開始申込情報)が開きます。 <02 アプリによる各種申込> 2.市内転居(使用中止・開始)の申込み

| <b>勺転居画</b> [         | 面(使用開始申込情報)                                   |
|-----------------------|-----------------------------------------------|
| 道太                    | 郎 様                                           |
|                       |                                               |
| 市内転<br>用開始            | 居(水道の使用中止・使<br>申込)                            |
| •                     |                                               |
| アプリ<br>使<br>利用者情<br>報 | 2用中止 使用中止 使用開始 使用開始 ご確認<br>以情報 支払情報 申込情報 支払情報 |
| 使用開                   | 胡始申込情報                                        |
| 5 800000 XXXXX        | *:必須入力                                        |
| 水道の使用                 | 用場所<br>【半角】 *                                 |
| 大口事業所                 | 個別番号には対応していません。                               |
| 123                   | - 4567 住所検索                                   |
| 区名 *                  |                                               |
|                       |                                               |
| 通称名*                  |                                               |
|                       |                                               |
| m 7.47                |                                               |
| m) 43                 |                                               |
| -                     |                                               |
| 番地【全)                 | 月】 ^                                          |
| (199) I -             | -1-1                                          |
| マンショ                  | ン【全角】                                         |
| (例)水〕                 | 道ビルディングA-101                                  |
| 契約者氏:                 | 名【全角】 *                                       |
| (例)水道                 | 道次郎                                           |
| 契約者氏:                 | 名(カナ) 【全角】 *                                  |
| (例)ス-                 | イドウ ジロウ                                       |
| お客さまる                 | <b>番号【半角】</b><br>詩(13桁)がわかる場合は入力してくだ          |
| 検針区                   | 使用者コー水栓番号                                     |
| 000                   | - 00000 - 00000                               |
| お客さま番                 | 号が不明の場合は、空欄のまま「使用<br>「素号」 へお進みください            |
| 一方口に見た                |                                               |
| 1史用場所(                | の電話番号【干円】 - 0000                              |
| 000                   |                                               |
| 使用開始                  | 日*                                            |
| 年/月/日                 |                                               |

| ⑥ 使用開始申込情報を入力しま | す。 |
|-----------------|----|
|-----------------|----|

| 都道府県  | •                   |              |       |      |
|-------|---------------------|--------------|-------|------|
|       |                     |              |       | •    |
| 市区郡町  | 村 *                 |              |       |      |
| 町域名 * |                     |              |       | -    |
| 番地等   |                     |              |       | •    |
| (例)1- | -1-1                |              |       |      |
| 宛名【全  | 角】*                 |              |       |      |
| (例)水i | 道 太郎                | S            |       |      |
| 宛名 (カ | <b>ナ)</b> 【刍<br>イドウ | È角】 *<br>タロウ |       |      |
| 郵送失雷  | 話番号                 | 【半角】 *       |       |      |
| 000   |                     | 0000         | - 000 | 0    |
|       |                     | 次へ           |       | ) 6- |
|       |                     | 戻る           |       |      |
|       |                     |              |       |      |

<⑥-1> 必須項目入力後、「次へ」をタップすると、 市内転居画面(使用開始支払情報)が開きます。

| 市内転居画面(使用開始支払情報)                                                                                          |
|----------------------------------------------------------------------------------------------------|
| 水道 太郎 様                                                                                                   |
| 市内転居(水道の使用中止・使<br>用開始申込)                                                                                  |
| • • • • • •                                                                                               |
| アプリ 使用中止 使用中止 使用開始 使用開始 ご確認<br>利用者情 申込情報 支払情報 申込情報 支払情報<br>報                                              |
| 使用開始に関する支払情報                                                                                              |
| *:必須入力                                                                                                    |
| 料金支払い方法 *                                                                                                 |
| 選択してください・                                                                                                 |
| (注)ご使用を中止する場所で、口座振<br>替又はクレジットカード継続払いをご利<br>用いただいている場合、転居先でも引き<br>続き同様の口座・クレジットカードでの<br>お支払いを継続することができます。 |
| <u>※アプリ内決済とは?</u>                                                                                         |
| <u>確認</u> > ⑦                                                                                             |
| 戻る                                                                                                    |
|                                                                                                    |
| $\frown$                                                                                                  |
|                                                                                                    |

⑦支払い方法を入力します。

必須項目入力後、「確認」をタップすると、 市内転居申込確認画面が開きます。

- 市内転居申込確認画面 水道 太郎 様 市内転居(水道の使用中止・使 用開始申込) アプリ 使用中止 使用中止 使用開始 使用開始 ご確認 利用者情 申込情報 支払情報 申込情報 支払情報 以下の入力内容でお間違いなければ、 登録ボタンを押してください (8) 申込者情報 修正 申込者氏名 水道 太郎 申込者氏名(カナ) アプリリヨウシャ カナ 使用中止申込情報 修正 (9) お客さま番号 001-01300-01701 使用中止場所 使用中止支払情報 修正 (10)料金支払い方法 これまでご利用のお支払方法 使用開始申込情報 (11) 修正 水道の使用場所 郵便番号 999-0001 使用開始支払情報 修正 (12)料金支払い方法 アプリ内決済 登録 (13) 戻る ¥ **介** ホーム ■■■ お知らせ
- ⑧ 申込者情報で入力した内容を確認します。
   「修正」をタップすると、市内転居画面(アプリ利用者 情報)に戻り、入力内容を修正することができます。
- ⑨使用中止申込情報で入力した内容を確認します。
   「修正」をタップすると、市内転居画面(使用
   中止申込情報)に戻り、入力内容を修正することができます。
- ⑩ 使用中止支払情報で入力した内容を確認します。
   「修正」をタップすると、市内転居画面(使用
   中止支払情報)に戻り、入力内容を修正することができます。
- 使用開始申込情報で入力した内容を確認します。
   「修正」をタップすると、市内転居画面(使用 開始申込情報)に戻り、入力内容を修正することができます。
- ① 使用開始支払情報で入力した内容を確認します。
   「修正」をタップすると、市内転居画面(使用 開始支払情報)に戻り、入力内容を修正することができます。
- ③ 内容を確認し、「登録」をタップすると 下記メッセージが表示されます。

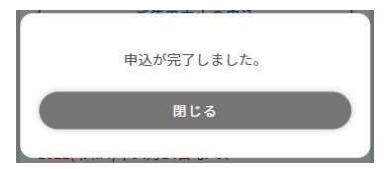

以上で市内転居申込は完了です。

# <02 アプリによる各種申込>

3. 使用開始の申込み

| 水道使用申込画面                                                                                         |
|--------------------------------------------------------------------------------------------------|
| 水道 太郎 様                                                                                          |
|                                                                                                  |
| 水道の使用に関する申込み                                                                                     |
| 市内転居(使用中止・開始)                                                                                    |
| 使用開始 ①                                                                                           |
| 使用中止                                                                                             |
| 本日、お申込みができるのは、使用開始日<br>又は使用中止日が以下の期間内にあるもの<br>に限ります。<br>令和6年3月12日 から 令和6年4月6日<br>まで              |
| 使用開始日又は使用中止日が上記の期間外<br>の場合は、<br><u>担当区域の各営業所又はお客さま窓口サー</u><br><u>ビスコーナー</u> までお電話等でお申込みくだ<br>さい。 |
| 戻る                                                                                               |
| Ô                                                                                                |
|                                                                                                  |

使用開始申込の手順を説明します。

水道の使用に関する申込み画面の「使用開始」をタップすると、
 水道の使用開始のお申込みについて(手続のの前に)画面が開きます。

水道の使用開始のお申込み(手続の前に)画面

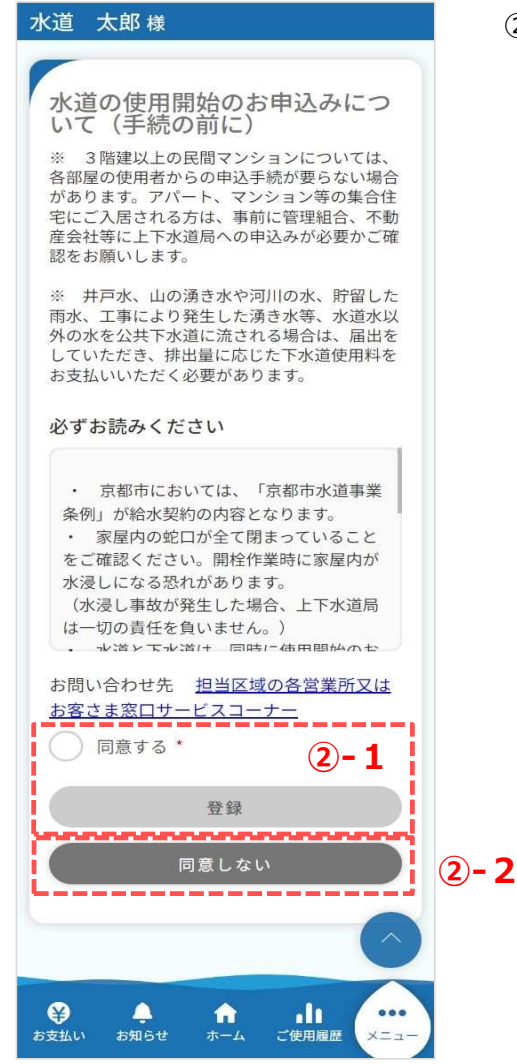

②水道の使用開始のお申込みについて確認します。

### <2-1>

同意する場合は「同意する」にチェックを入れ、 「登録」をタップしてください。

※ チェックを入れると、「登録」が青色に 変わり、タップ可能な状態となります。

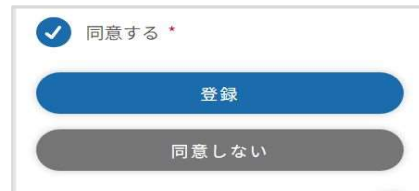

「登録」をタップすると、水道の使用開始申込画面 (申込者情報)が開きます。 ⇒ ③の手順へ

### <2-2>

同意いただけない場合は、「同意しない」をタップすると、 水道の使用に関する申込み画面に遷移します。 水道申込画面 水道 太郎様 水道の使用開始申込 -0--0--申込者情報 使用開始 申込情報 支払情報 ご確認 申込者情報 \*:必須入力 Ĩ 申込者氏名 水道 太郎 申込者氏名(カナ) i. アプリリヨウシャ カナ L h I メールアドレス i н demo@ Т 申込者電話番号 н 000-0000-0000 I I 契約者との続柄\* J. ł 水道の使用開始申込は、給水契約者ご本人からの 申込みに限ります。 н 選択してください I \* 次へ I 戻る ¥ お支払い よ知らせ **নি** কল্ম で使用履歴

3

③ 使用開始申込画面(申込者情報)で 申込者に関する情報を入力します。

必須項目入力後、「次へ」をタップすると 使用開始申込画面(使用開始申込情報) が開きます。 3. 使用開始の申込み

| 道 太郎様         水道の使用開始申込         単込者情報       ご確認         中込情報       *:必須入         水道の使用場所       郵便番号【半角】*         水道の使用場所       郵便番号【半角】*         大口事業所個別番号には対応していません。       999 - 9999         住所検索       区名 *         適称名 *          適称名 *          町名          「例)1-1-1          マンション【全角】       (例)水道ビルディングA-101         契約者氏名【全角】 *          「別小道ビルディングA-101          契約者氏名【全角】 *       アブリリヨウシャ カナ         お客さま番号【半角】          (約)二、二の0000       - 00000         お客さま番号【半角】          (約       (方長名】 *         アブリリヨウシャ カナ          お客さま番号【半角】          000       - 00000       - 00000         お客さま番号「半角】 *           000       - 0000       - 00000         お客さま番号「半角]       *          000       - 0000       - 00000         お客さま番号「小お道母ください。           御用場所の電話番号【半角】 *           000       - 00000       - 00000                                                                                                    | 用開始申込画面(使用開始申込情報)                           |
|----------------------------------------------------------------------------------------------------|---------------------------------------------|
| 水道の使用開始申込         単込着情報       ご確認         中込情報       支払情報         正確認       (使用開始申込情報         *:必須入       水道の使用場所         郵便番号【半角】*       *         大口事業所個別番号には対応していません。       999         999       -         999       -         999       -         999       -         999       -         999       -         999       -         999       -         999       -         999       -         999       -         999       -         999       -         999       -         999       -         999       -         999       -         999       -         999       -         999       -         999       -         999       -         999       -         999       -         999       -         999       -         999       -         990       -         990       -                                                                                                    | 〈道 太郎 様                                     |
| <ul> <li>水道の使用開始申込</li> <li>単込着情報 使用開始申込情報</li> <li>・:必須入</li> <li>水道の使用場所</li> <li>郵便番号【半角】*</li> <li>大口事業所個別番号には対応していません。</li> <li>999 - 9999 住所検索</li> <li>医名*</li> <li>通称名*</li> <li>町名</li> <li>(例)1-1-1</li> <li>マンション【全角】</li> <li>(例)水道ビルディングA-101</li> <li>契約者氏名【全角】*</li> <li>水道 太郎</li> <li>契約者氏名【全角】*</li> <li>アブリリヨウシャ カナ</li> <li>お客さま番号【半角】</li> <li>お客さま番号【半角】</li> <li>お客さま番号【半角】</li> <li>お客さま番号【半角】</li> <li>お客さま番号【半角】</li> <li>た郎</li> <li>契約者氏名(カナ)【全角】*</li> <li>アブリリヨウシャ カナ</li> <li>お客さま番号【半角】</li> <li>た郎</li> <li>(例) - 00000 - 00000</li> <li>お客さま番号【半角】</li> <li>大全相号</li> <li>000 - 00000 - 00000</li> <li>お客さま番号が不明の場合は、空欄のまま「使声場所の電話番号」、お進みください。</li> <li>使用場所の電話番号【半角】 *</li> <li>000 - 00000 - 00000</li> <li>使用場所情報と郵送先情報が異なる<br/>合</li> <li>次へ</li> </ul>                                                                                                    |                                             |
| 単込者情報       使用開始申込情報         ・:必須入         水道の使用場所         郵便番号【半角】*         大口事業所個別番号には対応していません。         999 - 9999         住所検索         医名*         適称名 *         適称名 *         適称名 *         (例)1-1-1         マンション【全角】         (例)水道ビルディングA-101         契約者氏名【全角】 *         水道 太郎         契約者氏名【公角】 *         アブリリヨウシャ カナ         お客さま番号【半角】         (約の) - 00000         志客さま番号【半角】 *         000 - 00000         志客さま番号【半角】 *         000 - 00000         志客さま番号【半角】 *         000 - 00000         志客さま番号「半角】 *         000 - 00000         志家さま番号「不明の場合は、空欄のまま「使         御馬の電話番号【半角】 *         000 - 00000         なきまま番号が不明の場合は、空欄のまま「使         御馬の電話番号【半角】 *         000 - 00000         使用場所の電話番号【半角】 *         000 - 00000         使用場所の電話番号、本台番         (次へ         次へ         人名         人名         人名         人名         人名         人名         人名 <td>水道の使用開始申込</td>                                                                                                    | 水道の使用開始申込                                   |
| 申込備報       使用開始申込情報         (使用開始申込情報         *:必須入         水道の使用場所       郵便番号【半角】*         知日事業所個別番号には対応していません。         999       -         999       -         999       -         999       -         999       -         999       -         999       -         999       -         999       -         999       -         999       -         999       -         999       -         999       -         999       -         999       -         999       -         999       -         999       -         999       -         999       -         999       -         999       -         999       -         999       -         999       -         993       -         993       -         993       -         993       -         993       -         993                                                                                                    |                                             |
| 申込情報         中政人情報         *:必須入         水道の使用場所         郵便番号【半角】*         大口事業所個別番号には対応していません。         999 - 9999         住所検索         医名 *         適称名 *         町名         (例)1-1-1         マンション【全角】*         (例)水道ビルディングA-101         契約者氏名【全角】*         水道 太郎         契約者氏名【ク力】【全角】*         アブリリヨウシャ カナ         お客さま番号【半角】         000 - 00000         な道本者         000 - 00000         な道本者         使用場所の電話番号【半角】 *         000 - 00000         な道本子ども、         使用場所の電話番号【半角】 *         000 - 00000         な道本子ども、         使用場所の電話番号【半角】 *         000 - 00000         使用場所の電話番号【半角】 *         000 - 00000         使用場所情報と郵送先情報が異なる         合         次へ         反名                                                                                                    | 电议者情報 使用朗始 支払情報 ご確認                         |
| 使用開始申込情報  *:203A  *:203A *:203A *:203A *:203A *:203A *:203A | 申込情報                                        |
| <ul> <li>*:必須入</li> <li>水道の使用場所</li> <li>郵便番号【半角】*</li> <li>大口事業所個別番号には対応していません。</li> <li>999 - 9999 住所検索</li> <li>区名*</li> <li>通称名*</li> <li>町名</li> <li>番地【全角】*</li> <li>(例)1-1-1</li> <li>マンション【全角】</li> <li>(例)水道ビルディングA-101</li> <li>契約者氏名【今月】*</li> <li>水道 太郎</li> <li>契約者氏名【ケ方】【全角】*</li> <li>アブリリヨウシャ カナ</li> <li>お客さま番号【半角】</li> <li>お客さま番号【半角】</li> <li>お客さま番号【半角】</li> <li>か00 - 0000 - 0000</li> <li>お客さま番号【半角】 *</li> <li>000 - 0000 - 0000</li> <li>お客さま番号【半角】 *</li> <li>000 - 0000 - 0000</li> <li>た</li> <li>使用場所の電話番号【半角】 *</li> <li>000 - 0000 - 0000</li> <li>使用場所の電話番号【半角】 *</li> <li>000 - 0000 - 0000</li> <li>使用場所情報と郵送先情報が異なる</li> <li>次へ</li> </ul>                                                                                                    | 使用開始申込情報                                    |
| 水道の使用場所<br>郵便番号【半角】*<br>大口事業所個別番号には対応していません。<br>999 - 9999 住所検索<br>区名*<br>通称名*<br>のる<br>(例)1-1-1<br>マンション【全角】*<br>(例)1-1-1<br>マンション【全角】<br>(例)水道ビルディングA-101<br>契約者氏名【全角】*<br>水道 太郎<br>契約者氏名【全角】*<br>アブリリヨウシャ カナ<br>お客さま番号【半角】<br>お客さま番号【半角】<br>お客さま番号【半角】<br>お客さま番号【半角】<br>お客さま番号【半角】<br>お客さま番号【半角】<br>お客さま番号【半角】<br>お客さま番号【半角】<br>*<br>000 - 00000 - 00000<br>お客さま番号が不明の場合は、空欄のまま「使用場所の電話番号【半角】*<br>000 - 00000<br>位用場所の電話番号【半角】*<br>000 - 00000 - 00000<br>た客できま番号が不明の場合は、空欄のまま「使用場所の電話番号【半角】<br>*<br>000 - 0000 - 00000<br>方案できま番号が不明の場合は、空欄のまま「使用場所の電話番号【字角】<br>*<br>000 - 0000 - 00000<br>方案できま番号が不明の場合は、空欄のまま「使用場所の電話番号【字角】<br>*<br>000 - 0000 - 00000<br>でののの - 00000<br>などさい。                                                                                                    | *:必須入フ                                      |
| 郵便番号【半角】*<br>大口事業所個別番号には対応していません。          999       -       9999       住所検索         遅称名*       通称名*         町名       (例)1-1-1         マンション【全角】       (例)水道ビルディングA-101         契約者氏名【全角】*       水道         水道       太郎         契約者氏名【分力】【全角】*         アブリリヨウシャ       カナ         お客さま番号【半角】         な郎       契約者氏名【分力】【全角】*         アブリリヨウシャ       カナ         お客さま番号【半角】         000       -         000       -         000       -         000       -         使用場所の電話番号【半角】*       000         使用場所の電話番号【半角】       *         000       -       0000         使用場所の電話番号【半角】       *         000       -       0000         使用場所情報と郵送先情報が異なる       合         次へ       戻る                                                                                                    | 水道の使用場所                                     |
| 999       -       9999       住所検索         区名 *          通称名 *          町名          番地【全角】 *       (例)1-1-1         マンション【全角】       (例)水道ビルディングA-101         契約者氏名【全角】 *       水道         水道       太郎         契約者氏名【ク力】       (全角】 *         アブリリヨウシャ       カナ         お客さま番号【半角】       *         2000       -       00000         古客さま番号【半角】       *         000       -       00000         古客さま番号「半角】       *       0000         小道 広郎       使用者コー       水栓番号         000       -       00000         古客さま番号が不明の場合は、空欄のまま「使用場所の電話番号【半角】 *       0000         000       -       0000       00000         使用場所の電話番号【半角】 *       000       -       0000         使用場所情報と郵送先情報が異なる       合       次へ         戻る       次へ                                                                                                    | 郵便番号【半角】* 大口事業所個別番号には対応していません。              |
| 区名*<br>通称名*<br>画称名*<br>町名<br>番地【全角】*<br>(例)1-1-1<br>マンション【全角】<br>(例)水道ビルディングA-101<br>契約者氏名【全角】*<br>水道 太郎<br>契約者氏名【2角】*<br>アプリリヨウシャ カナ<br>お客さま番号【半角】<br>お客さま番号【半角】<br>お客さま番号【半角】<br>お客さま番号【半角】<br>お客さま番号【半角】<br>お客さま番号【半角】<br>たび<br>使用者コー 水栓番号<br>000 - 00000 - 00000<br>お客さま番号が不明の場合は、空欄のまま「使用<br>場所の電話番号【半角】*<br>000 - 00000 - 00000<br>使用場所の電話番号【半角】*<br>000 - 0000 - 00000<br>使用場所情報と郵送先情報が異なる<br>合<br>次へ<br>戻る                                                                                                    | 999 - 9999 住所検索                             |
| <ul> <li>通称名*</li> <li>画称名*</li> <li>町名</li> <li>番地【全角】* <ul> <li>(例)1-1-1</li> <li>マンション【全角】</li> <li>(例)水道ビルディングA-101</li> </ul> </li> <li>契約者氏名【全角】* <ul> <li>水道 太郎</li> </ul> </li> <li>契約者氏名【分力】【全角】* <ul> <li>アプリリヨウシャ カナ</li> </ul> </li> <li>お客さま番号【半角】</li> <li>お客さま番号【半角】</li> <li>お客さま番号【半角】</li> <li>お客さま番号が不明の場合は、空欄のまま「使用場所の電話番号【半角】* <ul> <li>000 - 00000 - 00000</li> <li>お客さま番号が不明の場合は、空欄のまま「使用場所の電話番号【半角】* </li> <li>000 - 00000 - 00000</li> <li>使用場所の電話番号【半角】* <ul> <li>000 - 00000 - 00000</li> </ul> </li> <li>使用場所の電話番号【半角】* <ul> <li>000 - 00000 - 00000</li> <li>使用場所の電話番号【半角】*</li> <li>(使用場所情報と郵送先情報が異なる合</li> <li>次へ</li> </ul> </li> </ul></li></ul>                                                                                                    | 区名 *                                        |
| 通称名 * 画称名 * 画称名 * (例) 1 - 1 - 1 マンション【全角】 (例)水道ビルディングA - 1 0 1 契約者氏名【全角】* 水道 太郎 契約者氏名【ク力】【全角】* アプリリヨウシャ カナ お客さま番号【半角】 お客さま番号【半角】 お客さま番号【半角】 お客さま番号【半角】 (000 - 00000 - 00000 お客さま番号小不明の場合は、空欄のまま「使月場所の電話番号」へお進みください。 使用場所の電話番号【半角】 * 000 - 0000 - 00000 使用場所の電話番号【半角】 * (000 - 0000 - 00000 使用場所の電話番号【半角】 * (000 - 0000 - 00000 使用場所の電話番号【半角】 * (000 - 0000 - 00000 友々 次へ 又へ 又へ                                                                                                    |                                             |
| 町名<br>町名<br>番地【全角】*<br>(例)1-1-1<br>マンション【全角】<br>(例)水道ビルディングA-101<br>契約者氏名【全角】*<br>水道 太郎<br>契約者氏名【全角】*<br>アプリリヨウシャ カナ<br>お客さま番号【半角】<br>お客さま番号【半角】<br>お客さま番号【半角】<br>お客さま番号【半角】<br>お客さま番号【半角】<br>お客さま番号【半角】<br>ない。<br>使用者コー 水栓番号<br>000 - 00000 - 00000<br>よ窓さま番号が不明の場合は、空欄のまま「使声<br>場所の電話番号【半角】 *<br>000 - 00000 - 00000<br>使用場所の電話番号【半角】 *<br>000 - 0000 - 00000<br>使用場所の電話番号【半角】 *<br>000 - 0000 - 00000<br>使用場所情報と郵送先情報が異なる<br>合<br>次へ<br>戻る                                                                                                    | 通称之 *                                       |
| 町名<br>番地【全角】*<br>(例) 1 - 1 - 1<br>マンション【全角】<br>(例)水道ビルディングA - 1 0 1<br>契約者氏名【全角】*<br>水道 太郎<br>契約者氏名 (カナ)【全角】*<br>アプリリヨウシャ カナ<br>お客さま番号【半角】<br>お客さま番号【半角】<br>お客さま番号【半角】<br>お客さま番号【半角】<br>かなし、<br>使用者コー 水栓番号<br>000 - 00000 - 00000<br>お客さま番号が不明の場合は、空欄のまま「使用<br>場所の電話番号【半角】 *<br>000 - 0000 - 00000<br>使用場所の電話番号【半角】 *<br>000 - 0000 - 0000<br>使用場所の電話番号【半角】 *<br>000 - 0000 - 0000<br>使用場所情報と郵送先情報が異なる<br>合<br>次へ                                                                                                    |                                             |
| <ul> <li>第4</li> <li>第4</li> <li>(例) 1 - 1 - 1</li> <li>マンション【全角】</li> <li>(例)水道ビルディングA - 1 0 1</li> <li>契約者氏名【全角】*</li> <li>水道 太郎</li> <li>契約者氏名【全角】*</li> <li>アブリリヨウシャ カナ</li> <li>お客さま番号【半角】</li> <li>お客さま番号【半角】</li> <li>お客さま番号【半角】</li> <li>がの電話番号【半角】</li> <li>(000 - 00000 - 00000</li> <li>お客さま番号が不明の場合は、空欄のまま「使用場所の電話番号【半角】</li> <li>(使用場所の電話番号【半角】 *</li> <li>(000 - 0000 - 00000</li> <li>使用場所の電話番号【半角】 *</li> <li>(000 - 0000 - 00000</li> <li>使用場所の電話番号【半角】</li> <li>(使用場所情報と郵送先情報が異なる合</li> <li>次へ</li> </ul>                                                                                                    | шт-Ф                                        |
| 番地【全角】*<br>(例)1-1-1<br>マンション【全角】<br>(例)水道ビルディングA-101<br>契約者氏名【全角】*<br>水道 太郎<br>契約者氏名【2角】*<br>アプリリヨウシャ カナ<br>お客さま番号【半角】<br>お客さま番号【半角】<br>お客さま番号【半角】<br>お客さま番号【半角】<br>お客さま番号【半角】<br>お客さま番号【半角】<br>かびの - 00000 - 00000<br>お客さま番号が不明の場合は、空欄のまま「使用場所の電話番号」へお進みください。<br>使用場所の電話番号【半角】*<br>000 - 0000 - 00000<br>使用開始日 *<br>年/月/日                                                                                                    |                                             |
| 田田 (年月)         (例) 1 - 1 - 1         マンション【全角】         (例)水道ビルディングA - 1 0 1         契約者氏名【全角】*         水道 太郎         契約者氏名(カナ)【全角】*         アブリリヨウシャ カナ         お客さま番号【半角】         お客さま番号【半角】         お客さま番号【半角】         次の00 - 00000 - 00000         お客さま番号が不明の場合は、空欄のまま「使用場所の電話番号【半角】*         000 - 0000 - 00000         たざい。         使用場所の電話番号【半角】*         000 - 0000 - 00000         使用場所の電話番号【半角】         使用場所の電話番号【半角】         使用場所情報と郵送先情報が異なる         合         次へ         戻る                                                                                                    | 妥地【合布】 *                                    |
| マンション【全角】         (例)水道ビルディングA-101         契約者氏名【全角】*         水道 太郎         契約者氏名(カナ)【全角】*         アブリリヨウシャ カナ         お客さま番号【半角】         お客さま番号【半角】         お客さま番号【半角】         ない。         使用者コー         水栓番号         000       - 00000         本栓番号         000       - 00000         お客さま番号パ不明の場合は、空欄のまま「使用場所の電話番号」へお進みください。         使用場所の電話番号【半角】 *         000       - 0000         使用場所の電話番号【半角】 *         000       - 0000         使用場所情報と郵送先情報が異なる         合       次へ         戻る       -                                                                                                    | (例)1-1-1                                    |
| (例)水道ビルディングA-101         契約者氏名【全角】*         水道 太郎         契約者氏名(カナ)【全角】*         アブリリヨウシャ カナ         お客さま番号【半角】         お客さま番号【半角】         お客さま番号【半角】         お客さま番号【半角】         お客さま番号【半角】         ない。         使用者コー         水栓番号         000       - 00000         お客さま番号が不明の場合は、空欄のまま「使用場所の電話番号」へお進みください。         使用場所の電話番号【半角】 *         000       - 0000         使用場所の電話番号【半角】 *         000       - 0000         使用場所情報と郵送先情報が異なる         合       次へ         戻る       -                                                                                                    |                                             |
| (1)5)水温とルバイシンス IOI         契約者氏名 (全角) *         水道 太郎         契約者氏名 (カナ)【全角】*         アプリリヨウシャ カナ         お客さま番号【半角】         お客さま番号【半角】         お客さま番号【半角】         ない。         検針区       (使用者コー 水栓番号)         000       -         000       -       00000         お客さま番号が不明の場合は、空欄のまま「使用場所の電話番号」へお進みください。       (使用場所の電話番号【半角】 *         000       -       0000         (使用場所の電話番号【半角】 *       0000       -         (使用場所の電話番号【半角】 *       0000       -         (使用場所の電話番号【半角】 *       0000       -         (使用場所の電話番号【半角】 *       000       -         (使用場所所情報と郵送先情報が異なる       合       次へ         反ろ       次へ       又へ                                                                                                    | マンション【主用】<br>(例)水道ビルディングA-101               |
| 契約者氏名 (2月) *<br>水道 太郎<br>契約者氏名 (カナ)【全角】*<br>アブリリヨウシャ カナ<br>お客さま番号【半角】<br>お客さま番号【半角】<br>お客さま番号[13桁]がわかる場合は入力してくた<br>さい。<br>検針区 使用者コー 水栓番号<br>000 - 00000 - 00000<br>よ客さま番号が不明の場合は、空欄のまま「使用場所の電話番号」へお進みください。<br>使用場所の電話番号【半角】 *<br>000 - 0000 - 0000<br>使用場所情報と郵送先情報が異なる<br>合<br>次へ<br>戻る                                                                                                    |                                             |
| 大国     大田       契約者氏名 (カナ) 【全角】*       アブリリヨウシャ カナ       お客さま番号【半角】       お客さま番号【半角】       お客さま番号【半角】       かないの       使用者コー       水栓番号       000       -       000       -       000       -       000       -       000       -       000       -       000       -       000       -       000       -       000       -       000       -       000       -       000       -       000       -       000       -       000       -       000       -       000       -       000       -       000       -       000       -       000       -       000       -       000       -       000       -       000       -       0000       -       000                                                                                                    | 契約者氏名【至用】<br>水道 十郎                          |
| 契約者氏名 (カナ) 【全角】*<br>アプリリヨウシャ カナ<br>お客さま番号【半角】<br>お客さま番号【13桁〕がわかる場合は入力してくた<br>さい。<br>検針区 使用者コー 水栓番号<br>000 - 00000 - 00000<br>お客さま番号が不明の場合は、空欄のまま「使F<br>場所の電話番号」へお進みください。<br>使用場所の電話番号【半角】 *<br>000 - 0000 - 0000<br>使用開始日 *<br>年/月/日                                                                                                    |                                             |
| カフリウリコリシャ カナ         お客さま番号【半角】         お客さま番号(13桁)がわかる場合は入力してくたさい。         検針区       使用者コー 水栓番号         000       -       00000         -       00000       -       00000         お客さま番号が不明の場合は、空欄のまま「使用場所の電話番号」へお進みください。           使用場所の電話番号【半角】 *       000       -       0000         使用場所の電話番号【半角】 *       000       -       0000         使用場所情報と郵送先情報が異なる       合       次へ         戻る                                                                                                    | 契約者氏名(カナ)【全角】*                              |
| お客さま番号(13桁)がわかる場合は入力してくたさい。         検針区       使用者コー       水栓番号         000       -       00000       -       00000         お客さま番号が不明の場合は、空欄のまま「使用場所の電話番号」へお進みください。       使用場所の電話番号【半角】 *       000       -       0000         使用場所の電話番号【半角】 *       000       -       0000       -       0000         使用場所の電話番号【半角】 *       000       -       0000       -       0000         使用場所の電話番号【半角】 *       000       -       0000       -       0000         使用場所の電話番号【半角】 *        -       0000       -       0000         使用場所の電話番号【半角】 *        -       0000       -       0000         使用場所の電話番号【半角】 *        -       0000       -       0000         使用場所の電話番号【半角】 *        -       0000       -       0000         使用場所の電話番号【        -       -       0000       -       0000         使用場所の         -       -       0000       -       0000       -       0000       -       0000       -       0000       -       0000       -       0000       -       0000       -       -       0000       -       0000 <td< td=""><td>אל אלקבניניל</td></td<>                                                                                                    | אל אלקבניניל                                |
| 使用者コー     水栓番号       000     -     00000       -     00000     -     00000       お客さま番号が不明の場合は、空欄のまま「使用場所の電話番号」へお進みください。     (使用場所の電話番号【半角】*     000     -     0000       使用場所の電話番号【半角】*     000     -     0000     -     0000       使用場所の電話番号【半角】*     000     -     0000     -     0000       使用場所「電話番号【半角】*     000     -     0000     -     0000       使用開始日 *     年/月/日           使用場所情報と郵送先情報が異なる     合          欠へ                                                                                                    | お客さま番号【半角】                                  |
| 検針区 (使用者コー 水栓番号<br>000 - 00000 - 00000<br>お客さま番号が不明の場合は、空欄のまま「使用<br>場所の電話番号」へお進みください。<br>使用場所の電話番号【半角】 *<br>000 - 0000 - 0000<br>使用開始日 *<br>年/月/日<br>使用場所情報と郵送先情報が異なる<br>合<br>次へ<br>戻る                                                                                                    | さい。 キャナー                                    |
| 000     -     00000     -     00000       お客さま番号が不明の場合は、空欄のまま「使用場所の電話番号」へお進みください。       使用場所の電話番号【半角】 *       000     -     0000       一     0000     -     0000       使用開始日 *     年/月/日     -     0000       使用場所情報と郵送先情報が異なる     合     -     -       反る     次へ     -     -                                                                                                    | 検針区使用者コー水栓番号                                |
| お客さま番号が不明の場合は、空欄のまま「使用<br>場所の電話番号」へお進みください。<br>使用場所の電話番号【半角】 *<br>000 - 0000 - 0000<br>使用開始日 *<br>年/月/日<br>使用場所情報と郵送先情報が異なる<br>合<br>次へ<br>戻る                                                                                                    | 0000 - 00000 - 00000                        |
| 使用場所の電話番号【半角】 *<br>000 - 0000 - 0000<br>使用開始日 *<br>年/月/日<br>使用場所情報と郵送先情報が異なる<br>合<br>次へ<br>戻る                                                                                                    | お客さま番号が不明の場合は、空欄のまま「使用<br>場所の電話番号」へお進みください。 |
| 000     -     0000     -     0000       使用開始日 *     年/月/日     (使用場所情報と郵送先情報が異なる合合       次へ     次へ       戻る                                                                                                    | 使用場所の電話番号【半角】 *                             |
| 使用開始日 *<br>年/月/日<br>使用場所情報と郵送先情報が異なる<br>合<br>次へ<br>戻る                                                                                                    | 000 - 0000 - 0000                           |
| 年/月/日<br>使用場所情報と郵送先情報が異なる<br>合<br>次へ<br>戻る                                                                                                    | 使用開始日 *                                     |
| 使用場所情報と郵送先情報が異なる       合       次へ       戻る                                                                                                    | 年/月/日                                       |
| 使用場所情報と郵送先情報が異なる       合       次へ       戻る                                                                                                    |                                             |
| 次へ >><br>戻る                                                                                                    | 使用場所情報と郵送先情報が異なる場合                          |
| 次へ 〉<br>戻る                                                                                                    |                                             |
| ළa                                                                                                    | 次へ >                                        |
| ¥0                                                                                                    |                                             |
|                                                                                                    | K⊘                                          |
|                                                                                                    |                                             |
|                                                                                                    |                                             |
|                                                                                                    |                                             |

④ 使用開始の申込内容を入力します。

<(4)-1>

「使用場所情報と郵送先情報が異なる場合」にチェックを 入れると、郵送先住所、宛名、郵送先電話番号を入力 できるようになります。

使用開始場所と郵送先住所が同一の場合はチェック不要 です。

| 郵送先                                      | 注所        |         |   |
|------------------------------------------|-----------|---------|---|
| 郵便番号                                     | 【半角】 *    |         |   |
| 大口事業所低                                   | 固別番号には対応し | していません。 |   |
| 123                                      | - 4567    | 住所検索    |   |
| 都道府県*                                    |           |         |   |
|                                          |           |         | * |
| 古区郡町村                                    | *         |         |   |
| 10 10 10 10 10 10 10 10 10 10 10 10 10 1 |           |         |   |
|                                          |           |         |   |
| 町域名*                                     |           |         |   |
|                                          |           |         | * |
| 番地等                                      |           |         |   |
| (例) 1 -                                  | 1-1       |         |   |
| 宛名【全角                                    | *         |         |   |
| (例)水道                                    | 太郎        |         |   |
| 家々 (カナ                                   | ) [今母] *  |         |   |
|                                          |           |         |   |
| (12)~1                                   |           |         |   |
| 郵送先電話                                    | 潘号【半角】    | r       |   |
| 000                                      | 0000      | 0000    |   |

**4-1** 

④-2 <④-2>
 必須項目入力後、「次へ」をタップすると
 使用開始申込画面(支払情報)
 が開きます。

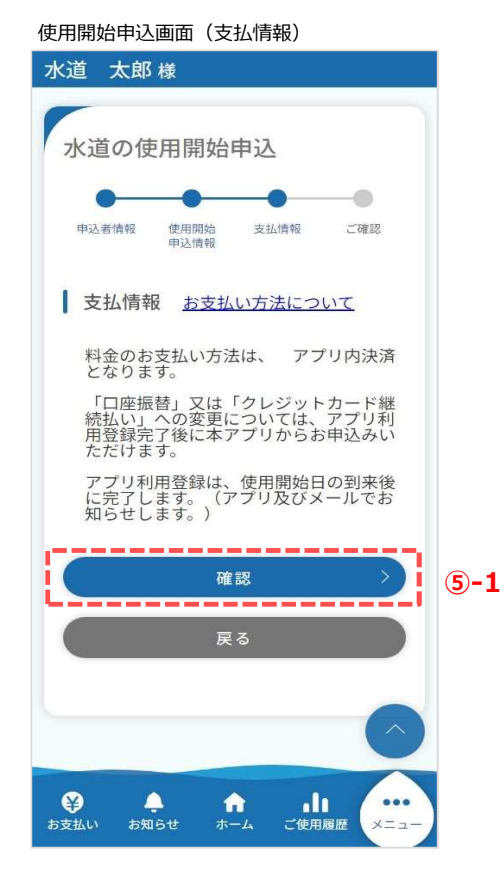

⑤ 支払い方法を確認します。

<(5)-1>

「確認」をタップすることで使用開始申込確認 画面が開きます。 使用開始申込確認画面

| 水道 太郎 様                     |
|-----------------------------|
|                             |
| 水道の使用開始申込                   |
|                             |
| 申込者情報 使用開始 支払情報 ご確認         |
| 申込情報                        |
| 以下の入力内容でお間違いなければ、           |
| 登録ボタンを押してください。              |
|                             |
| 申込者情報                       |
| 申込者氏名                       |
| 水道 太郎                       |
| 申认者氏名(力士)                   |
| アプリリヨウシャ カナ                 |
|                             |
| demo@                       |
|                             |
| 契約者との続柄                     |
| <b>本</b> 八                  |
| 申込者電話番号                     |
| 000-0000-0000               |
| 使用開始申込情報<br>水道の使用場所<br>郵便番号 |
| 999-0001                    |
| 住所                          |
| 水道町44                       |
| 契約者氏名                       |
| 水道太郎                        |
| 契約者氏名(カナ)                   |
| アプリリヨウシャ カナ                 |
| 使用場所の電話番号                   |
| 999-9999-9999               |
| 使用開始日                       |
| 2024/03/22                  |
| 8                           |
| 支払情報                        |
| 約合まれい大法                     |
| や金叉払い力法                     |
|                             |
| 登録                          |
|                             |
| Ę3                          |
|                             |
|                             |
|                             |
|                             |

- ⑥ 申込者情報で入力した内容を確認します。
   「修正」をタップすると、使用開始申込画面
   (申込者情報)に戻り、修正することができます。
- ⑦ 使用開始申込情報で入力した内容を確認します。
   「修正」をタップすると、使用開始申込画面
   (使用開始申込情報)に戻り、修正することができます。
- ⑧ 支払情報で内容を確認します。
   「修正」をタップすると、使用開始申込画面
   (支払情報)に戻り、確認することができます。
- ⑨ 内容を確認し、「登録」をタップすると 下記メッセージが表示されます。

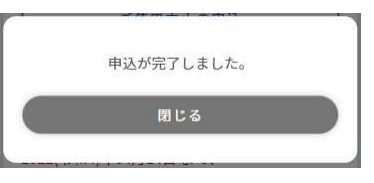

以上で「使用開始」申込みは完了です。

水道使用申込画面

| 水道 太郎 様                                                                                          |
|--------------------------------------------------------------------------------------------------|
| 水道の使用に関する申込み                                                                                     |
| 市内転居(使用中止・開始)                                                                                    |
| 使用開始                                                                                             |
| 使用中止 ①                                                                                           |
| 本日、お申込みができるのは、使用開始日<br>又は使用中止日が以下の期間内にあるもの<br>に限ります。<br>令和6年3月12日 から 令和6年4月6日<br>まで              |
| 使用開始日又は使用中止日が上記の期間外<br>の場合は、<br><u>担当区域の各営業所又はお客さま窓ロサー</u><br><u>ビスコーナー</u> までお電話等でお申込みくだ<br>さい。 |
| 戻る                                                                                               |
| $\bigcirc$                                                                                       |
| ● <sup>2</sup> ▲ 合 山<br>お支払い お知らせ ホーム ご使用履歴 ×ニュー                                                 |
| 使用中止申込画面(申込者情報)                                                                                  |
| 水道 太郎 様                                                                                          |
|                                                                                                  |

水道の使用中止申込 \_\_\_\_\_ -0 申込者情報 使用中止 支払情報 ご確認 申込情報 申込者情報 \*:必須入力 申込者氏名 水道 太郎 申込者氏名(カナ) アプリリヨウシャ カナ メールアドレス demo@ 申込者電話番号 000-0000-0000 (2) 戻る **1**ホーム ご使用履歴

使用中止申込の手順を説明します。

① 水道の使用に関する申込み画面の「使用中止」をタップすると、 使用中止申込画面(申込者情報)が開きます。

2 使用中止申込画面(申込者情報)で 申込者に関する情報を確認します。

確認後、「次へ」をタップすると 使用中止申込画面(使用中止申込情報) が開きます。

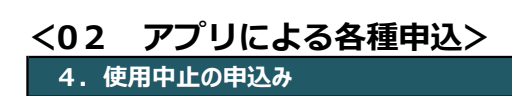

| 使用中止申込画面(使用中止申込情報)         |       |
|----------------------------|-------|
| 水道 太郎 様                    |       |
| -                          | (     |
| 水道の使用中止申込                  |       |
| • • • • • • • •            |       |
| 申込者情報 使用中止 支払情報 ご確認        |       |
| 甲心间報                       |       |
| 使用中止申込情報                   |       |
| *:必須入力                     |       |
| お客さま情報 * <b>3-1</b>        |       |
| 【開栓】001-01300-01701 水道市水 🖌 |       |
| 住所                         |       |
| 〒999-0002                  |       |
| 水道市水道町1-1 マンション水           |       |
| 栓所在地 101                   |       |
| 契約者氏名                      |       |
| 水道 太郎                      |       |
| 契約者との続柄 *                  |       |
| 選択してください・・                 | (3)-2 |
| 使用中止日 *                    |       |
| 年/月/日                      |       |
| (次へ))                      | 3-3   |
| Li                         | -     |
| 戻る                         |       |
|                            |       |
|                            |       |
|                            |       |
| 😝 🐥 🔒 애                    |       |
| お支払い お知らせ ホーム ご使用履歴 メニュー   |       |

③使用中止の申込内容を入力します。

<3-1>

使用を中止するお客さま番号を選択します。 使用中止を行いたいお客さま情報がない場合は、 お客さま番号の登録を行ってください。

<3-2>

契約者との続柄に「本人」以外を選択した場合は 水道契約者様の同意が必須となります。

| 申込みは、契約者の同意が必要です * |  |
|--------------------|--|
| 契約者の同意あり           |  |

<③-3> 必須項目入力後、「次へ」をタップすると、 使用中止申込画面(支払情報) が開きます。

| 水道の使用中止申込                         |   |
|-----------------------------------|---|
| 0 0 0                             |   |
| 申込者情報 使用中止 支払情報 ご確認<br>申込情報       |   |
| 支払情報                              |   |
| *:20須入刀<br>料金支払い方法 *              |   |
| 選択してください                          |   |
| <u>※アプリ内決済とは?</u>                 |   |
| 郵送先住所                             |   |
| ■ # # 2 / 0 I I / 1<br>郵便番号【半角】 * |   |
| 大口事業所個別番号には対応していません。              |   |
| 999 - 9999 住所検索                   |   |
| 都道府県*                             |   |
| *                                 |   |
| 市区郡町村 *                           |   |
|                                   |   |
| 可项名"                              |   |
| n. 14-57 +                        |   |
| (例)1-1-1                          |   |
| · (2)                             |   |
| (例)水道 太郎                          |   |
| 元名 (カナ) 【全角】*                     |   |
| (例)スイドウ タロウ                       |   |
| 郎送先電話番号【半角】*                      |   |
| 0000 - 0000 - 0000                |   |
| 確認                                | 4 |
|                                   |   |
| 展る                                |   |

④ 使用中止の支払情報を入力します。

<④-1>

必須項目入力後、「確認」をタップすると、 使用中止申込確認画面が開きます。

| 使用中止申込確認画面                               |
|------------------------------------------|
| 水道 太郎 様                                  |
|                                          |
| 水道の使用中止申込                                |
| • • • •                                  |
| 申込者情報 使用中止 支払情報 ご確認<br>申込情報              |
| 以下の入力内容でお間違いなければ、<br>登録ボタンを押してください。<br>5 |
| 申込者情報                                    |
| 申込者氏名                                    |
| 水道 太郎                                    |
| 申込者氏名(カナ)<br>アプリリヨウシャ カナ                 |
|                                          |
| demo@                                    |
| 申込者電話番号                                  |
| 000-0000-0000                            |
| 使用中止申込情報<br>歩客さま番号<br>001-01300-01701    |
| 使用中止提訴                                   |
| 重使番号                                     |
| 999-0002                                 |
| 住所                                       |
| 水道市水道町1-1 マンション水<br>栓所在地 101             |
| 契約者氏名                                    |
| 水道 太郎                                    |
| 契約者との続柄                                  |
| 本人                                       |
| 使用中止日                                    |
| 2024/03/31                               |
|                                          |

- ⑤ 申込者情報で入力した内容を確認します。 「修正」をタップすると、使用中止申込画面 (申込者情報)に戻り、修正することができます。
- ⑥使用中止申込情報で入力した内容を確認します。
   「修正」をタップすると、使用中止申込画面
   (使用中止申込情報)に戻り、修正することができます。
- ⑦ 支払情報で入力した内容を確認します。
   「修正」をタップすると、使用中止申込画面
   (支払情報)に戻り、修正することができます。
- ⑧ 内容を確認し、「登録」をタップすると 下記メッセージが表示されます。

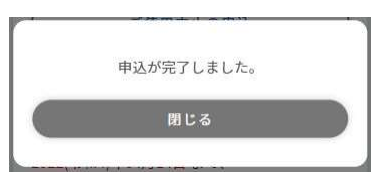

以上で「使用中止」申込みは完了です。

|            |      | Lis.  |    |   |
|------------|------|-------|----|---|
| 料金支払い方     | 法    |       |    |   |
| これまでご      | 利用のお | 支払方法  |    |   |
| 郵送先住所      |      |       |    |   |
| 郵便番号       |      |       |    |   |
| 606-8427   |      |       |    |   |
| 住所         |      |       |    |   |
| 京都府京都<br>町 | 市左京区 | 鹿ケ谷法然 | 院西 |   |
| 宛名         |      |       |    |   |
| 水道 太郎      | 5    |       |    |   |
| 宛名(カナ)     |      |       |    |   |
| スイドウ       | タロウ  |       |    |   |
| 郵送先電話番     | 号    |       |    |   |
| 999-8888-8 | 3888 |       |    |   |
|            |      |       |    |   |
|            | 登録   |       |    | ( |
|            | 戻る   | 5     |    |   |